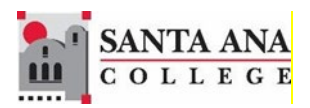

# Self-Service Granting Add Authorizations

Rancho Santiago Community College District, Santa Ana College

# 1. Sign In

There are two options to access Self-Service.

#### From Webadvisor

- Log into <u>Webadvisor</u>
- Select Add Authorizations Self Service under Faculty Information

#### From the Web

- Go to <u>www.sac.edu/selfservice</u>
- Sign in with your username and password, the same as you would for WebAdvisor.

| Sign In           |  |  |  |  |  |
|-------------------|--|--|--|--|--|
| User name ab12345 |  |  |  |  |  |
| Password          |  |  |  |  |  |
| Sign In           |  |  |  |  |  |

# 2. Add Authorization

**Faculty does not provide the student a code and a student does not need to be on the waitlist to be authorized.** Once an Add Authorization is granted, a student can register in the class <u>during the add period</u>.

An Add Authorization **does not expire in 3 days** but only works during the add period of the section. If the Add Authorization needs to be inactivated and the student has not already registered with it, you may select the <u>'Revoke'</u> link to prevent the student from registering.

Select Faculty

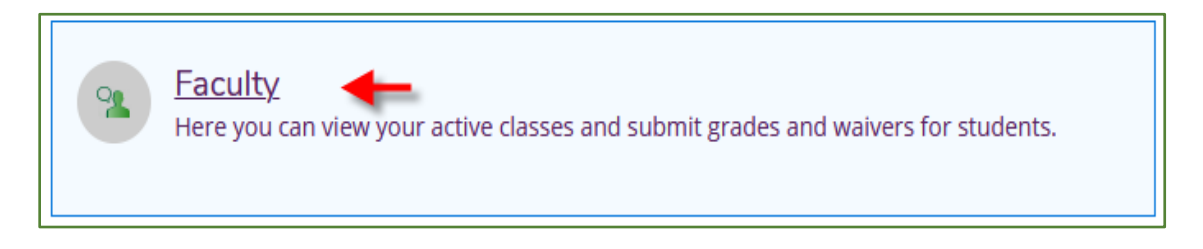

## Select the Section

| Manage your courses by selecting a section below |                                                 |                                     |  |  |  |
|--------------------------------------------------|-------------------------------------------------|-------------------------------------|--|--|--|
| Spring 2020                                      |                                                 |                                     |  |  |  |
| Section                                          | Times                                           | Locations                           |  |  |  |
| ITAL-120-65383: Elementary Italian I             | M/W 10:15 AM - 12:45 PM<br>2/10/2020 - 6/7/2020 | D - Dunlap Hall, D-103<br>1 Lecture |  |  |  |
| ITAL-120-65384: Elementary Italian I             | T 8:00 AM - 9:45 AM<br>2/10/2020 - 6/7/2020     | D - Dunlap Hall, D-103<br>1 Lecture |  |  |  |

Select Add Authorizations/Permissions

| Roster | Grading | Add Authorizations/Permissions | Waitlist |
|--------|---------|--------------------------------|----------|
|        |         |                                |          |

#### Select Add Authorization

| Roster                                                                                                    | Grading | Add Authorizations/Permissions | Waitlist                                                  |                                                          |  |  |
|----------------------------------------------------------------------------------------------------|---------|--------------------------------|-----------------------------------------------------------|----------------------------------------------------------|--|--|
| Faculty Permissions Choose one of the categories below : Requisite Waiver Waive prerequisites so that a student can register for the course. |         |                                |                                                           | Student Petition<br>Review and manage student petitions. |  |  |
| Faculty Consent<br>Review and manage faculty consent.                                                                                        |         |                                | Add Authorization<br>Review and manage add authorizations |                                                          |  |  |

#### Enter Student ID

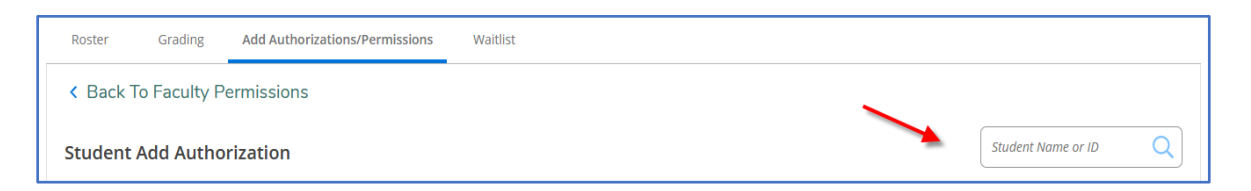

#### Student Name and ID will display

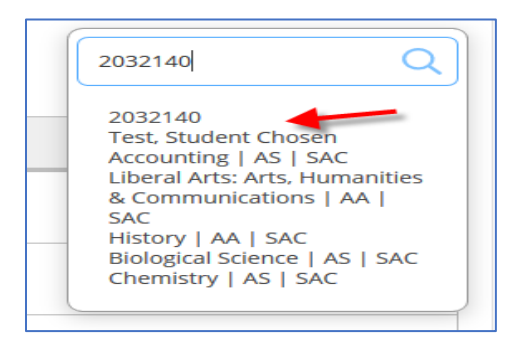

Select "OK" to grant the Add Authorization

| Do you want to grant an Add Authorization for <b>Test, S</b> | tudent Chosen? |   |
|--------------------------------------------------------------|----------------|---|
| Cancel                                                       | ок             | e |

## The student's name should display on the Add Authorization list

| Student Add Authorization |            |                    |                       |         |  |  |  |  |
|---------------------------|------------|--------------------|-----------------------|---------|--|--|--|--|
| Student Name              | Student ID | Authorization Code | Status Date           | Status  |  |  |  |  |
| Hello, Test               | 2244868    |                    | 2/25/2020 9:59:09 AM  | Revoked |  |  |  |  |
| Tanya Shaikh              | 1189420    |                    | 2/21/2020 1:12:44 PM  | Revoked |  |  |  |  |
| Ellucian Student7         | 2244866    |                    | 2/21/2020 1:12:47 PM  | Revoked |  |  |  |  |
| Ellucian Student7         | 2244866    |                    | 2/24/2020 11:06:32 AM | Revoked |  |  |  |  |
| Ellucian Student7         | 2244866    |                    | 2/25/2020 9:59:05 AM  | Revoked |  |  |  |  |
| Test, Student Chosen      | 2032140    |                    | 2/25/2020 9:58:59 AM  | Revoked |  |  |  |  |
| Test, Student Chosen      | 2032140    |                    | 2/25/2020 10:08:58 AM | Revoke  |  |  |  |  |

# **Revoke Add Authorization**

Select revoke to cancel the Add Authorization

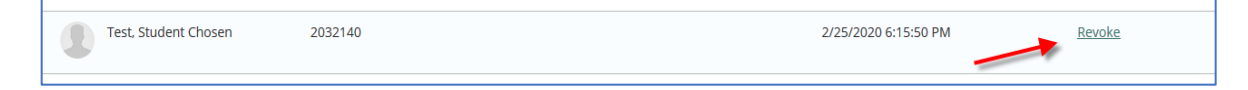